# U-Tech Podcasting

# Using Audacity 1.2.6

#### **Online Handouts**

## http://Webclass.org Podcasting

Audacity

Creating a Podcast

Getting Started with iPod

**Podcast Projects** 

**Teacher Podcasts** 

Windows Movie Maker

2

### **Using Audacity**

#### http://webclass.org webclass

#### Podcasting

Audacity Creating a Podcast Getting Started with iPod Podcast Projects Teacher Podcasts Windows Movie Maker

#### U-Tech Podcasting

Introduction Audacity Downloading Audacity Using Audacity Creating iTunes account Downloading podcasts **EPISD Photo Release** Managing Movies Library Podcast Planning Syncing video iPod Video podcast [1-min] Submitting podcast Technical specs Using Digital Cameras Windows Movie Maker MOV-WMV converter WMV-MP4 converter XML template

#### Procedures for iTunes

- 1 Record-edit-save video
- 2 Convert video to MP4
- 3 Create XML file
- 4 Validate XML file 5 Submit RSS feed
- 6 Forward iTunes emails
- 6 Forward Hunes emails

#### **Select** Audacity

Education and training via the internet are growing rapidly. Accessibility from home or school

makes Internet handouts a viable alternative to hardcopy handouts and tutorials.

#### Webclass.org provides:

- · Workshop handouts available anytime, anywhere
- File format converter for Microsoft Office 2007

The compatibility pack for Microsoft Office 2000, Office XP, or Office 2003 enables teachers to open, edit, and save files using file formats found in Microsoft Office Word 2007, Excel® 2007, and PowerPoint® 2007

- Cambridge online dictionary
- Web-based <u>Keyboarding</u>
- Lesson plan <u>calendar</u>
- ASCII code table
- Internet Radio

tutorials

Search

### Objectives

- " Plan an audio narration
- Record an audio narration
   Narration
   Narration + music (voice over)
- *Edit an audio narration*
- Save an audio narration
   WAV file
   MP3 file

#### " Open Audacity

" Click Help. About

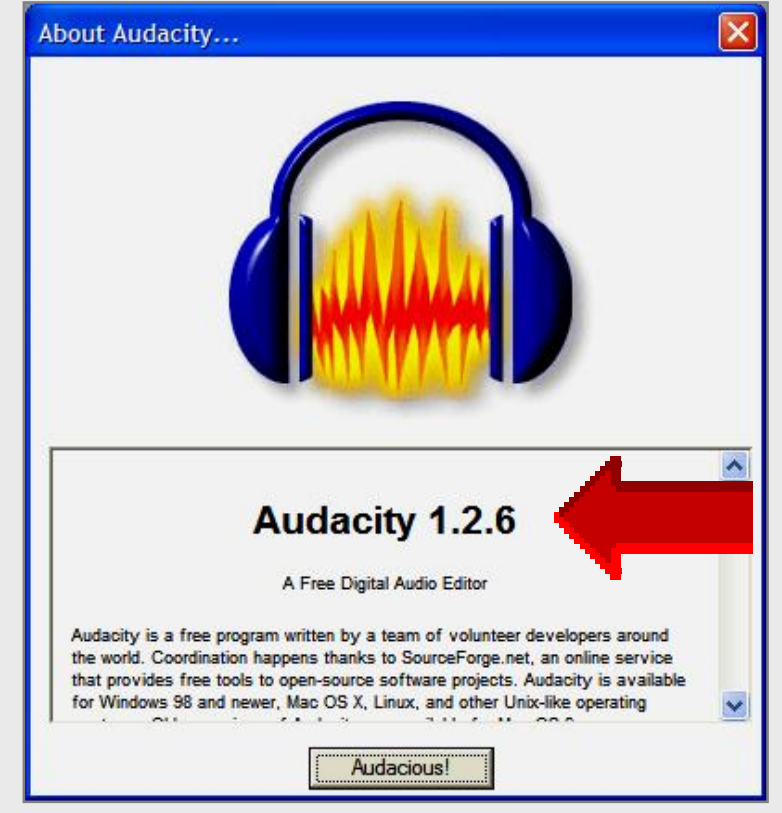

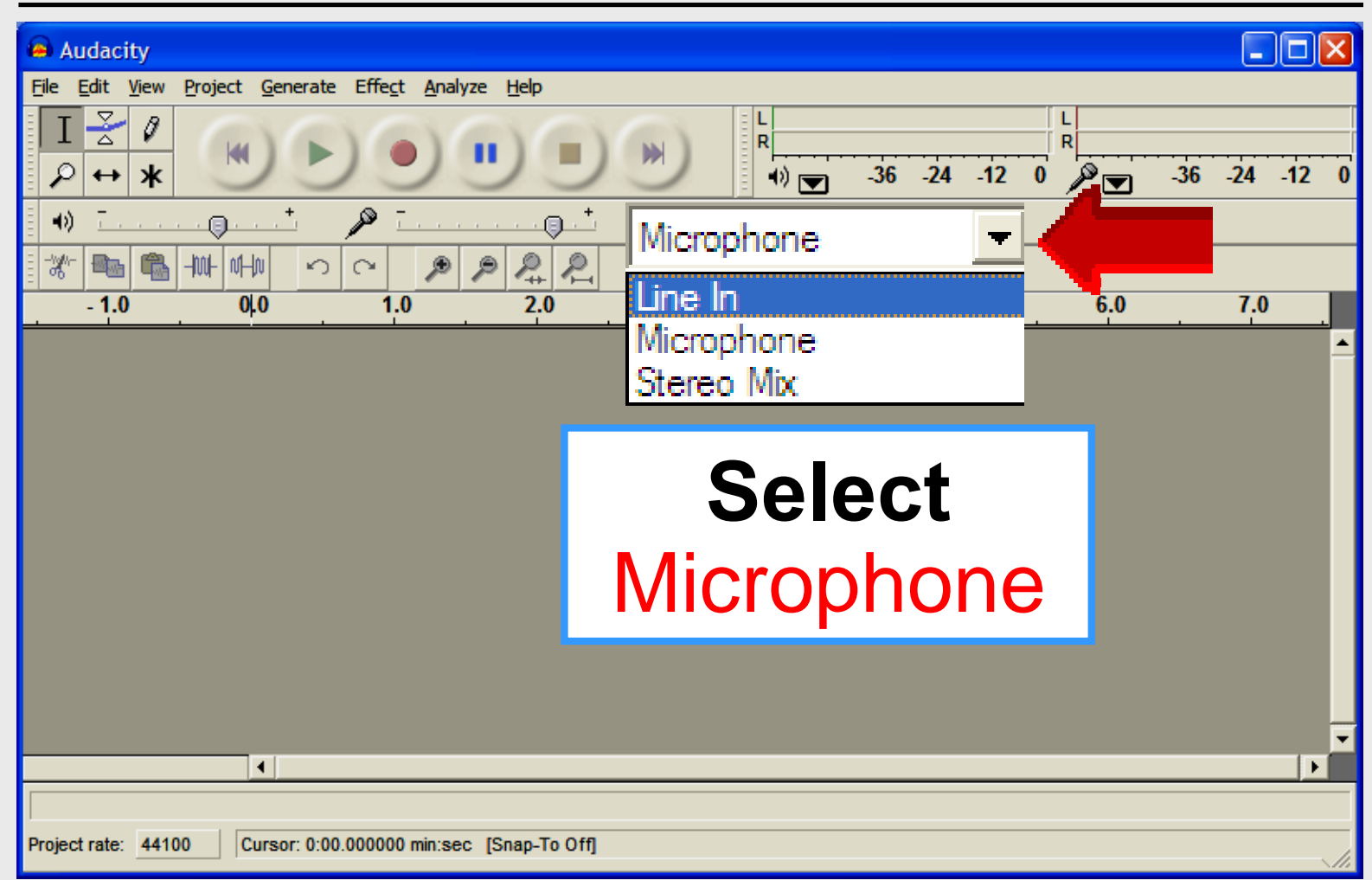

#### **Edit – Preferences**

|   | Audio 1/0 Audio 1/0 Audio 1/0 Audio 1/0 Audio 1/0 Audio 1/0 tal                                                                 | o                         |
|---|----------------------------------------------------------------------------------------------------|---------------------------|
|   | Device: SoundMAX HD Audio                                                                                                    |                           |
|   | Recording Device: Sound MAX HD Audio Channels: 2 (Stereo)                                                                       | Select<br>Sound card      |
| V | <ul> <li>Play other tracks while recording new one</li> <li>Software Playthrough (Play new track while recording it)</li> </ul> | Playback and<br>Recording |
|   | Car                                                                                                    | ncel OK                   |

Larry Nelson - Instructional Technology - LNELSON@episd.org - http://webclass.org

7

#### **Edit – Preferences**

| Audacity Preference             | Quality | tab    |    |
|---------------------------------|---------|--------|----|
| Default Sample Rate: 44100 Hz   | at 💌    |        |    |
| Real-time<br>High-qual          | 00 Hz   |        |    |
| Real-time dither: None          |         |        |    |
| High-quality dither: Triangle 👤 |         |        |    |
|                                 |         |        |    |
|                                 |         | Cancel | ок |

#### **Edit – Preferences**

| Audio I/O Quality File Formats Hereine Files in File Format ta                                                            | b |
|----------------------------------------------------------------------------------------------------|---|
| <ul> <li>Make a copy of the file before editing (safer)</li> <li>Read directly from the original file (faster)</li> </ul> |   |
| Uncompressed Export Format                                                                                                |   |
| WAV (Microsoft 16 bit PCM)                                                                                                |   |
| WAV (Microsoft), Signed 16 bit PCM                                                                                        |   |
| - OGG Ernet Setur                                                                                                    |   |
| OGG Quality: 5 0 10                                                                                                    |   |
|                                                                                                    |   |
| MP3 Export Setup                                                                                                    |   |
| MP3 Library Version: LAME v3.96 Find Library                                                                              |   |
|                                                                                                    |   |
| Bit Rate: 128                                                                                                    |   |
|                                                                                                    |   |
| Cancel OK                                                                                                    |   |

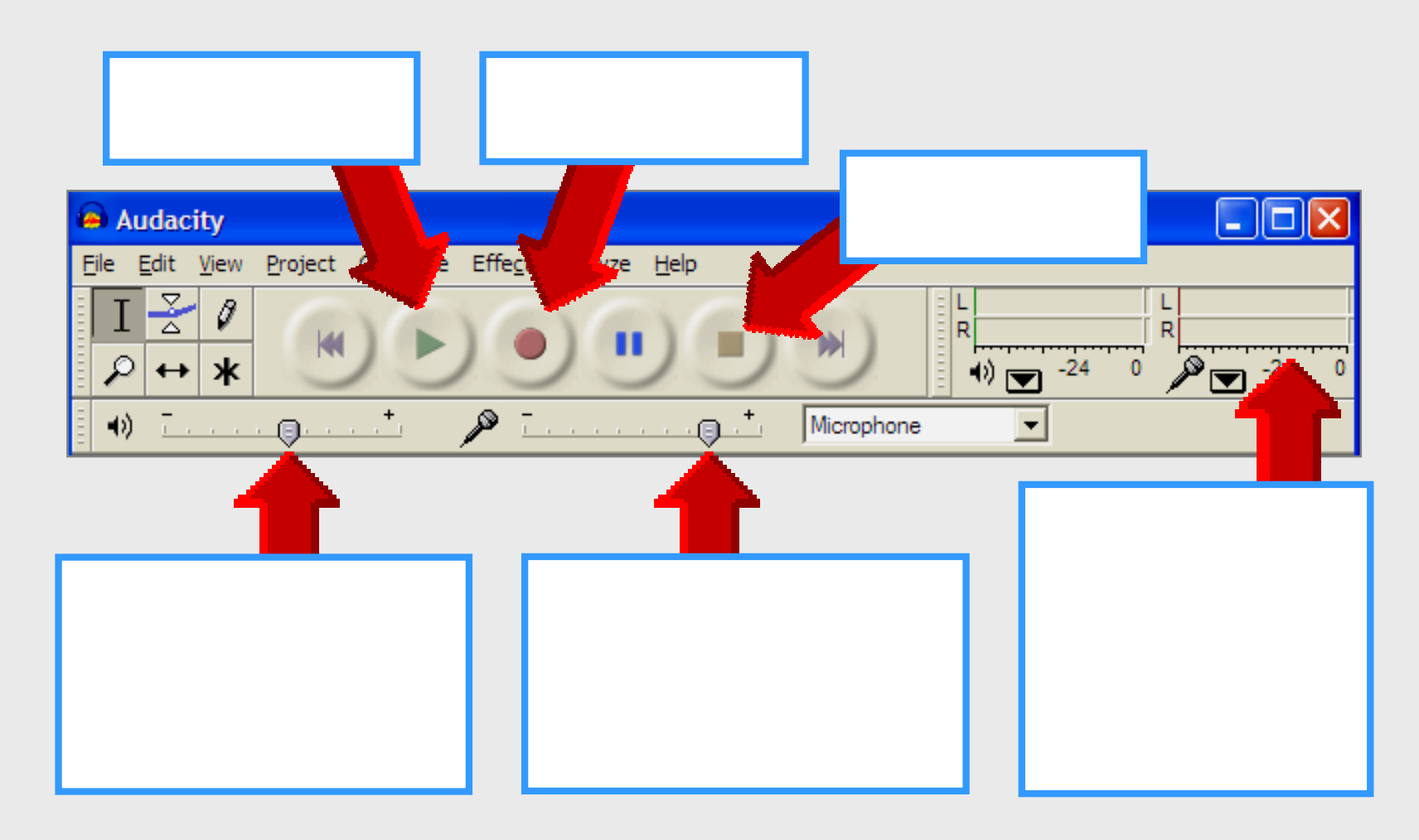

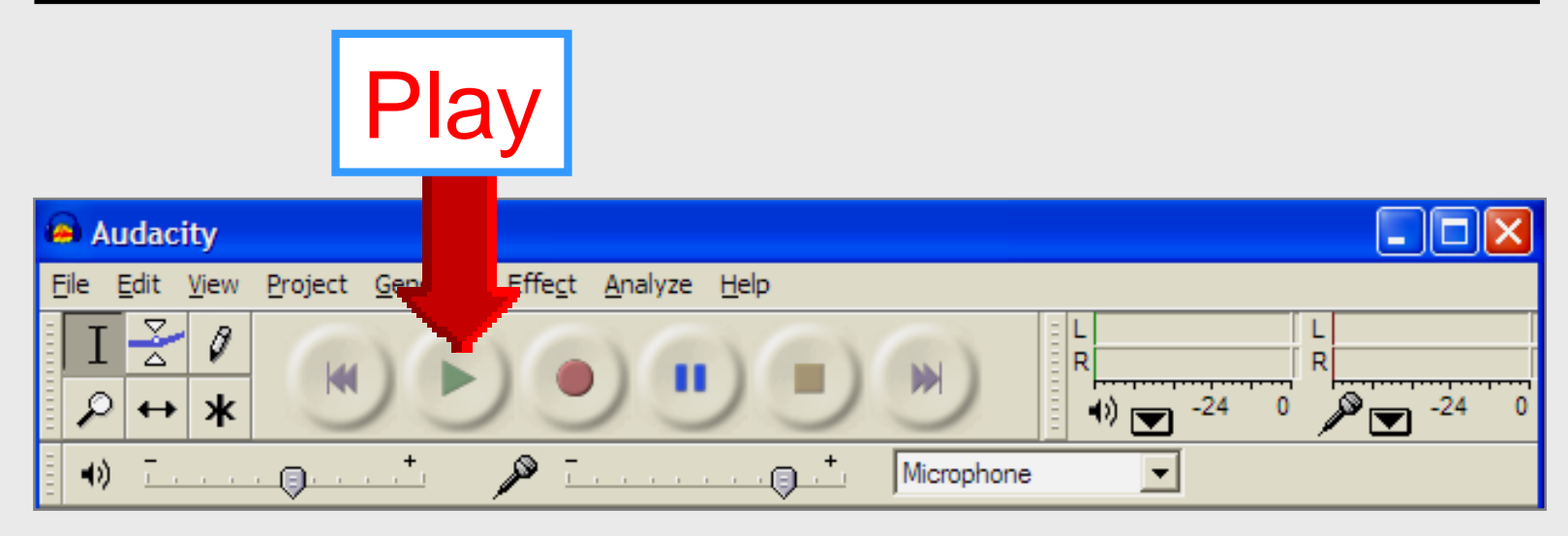

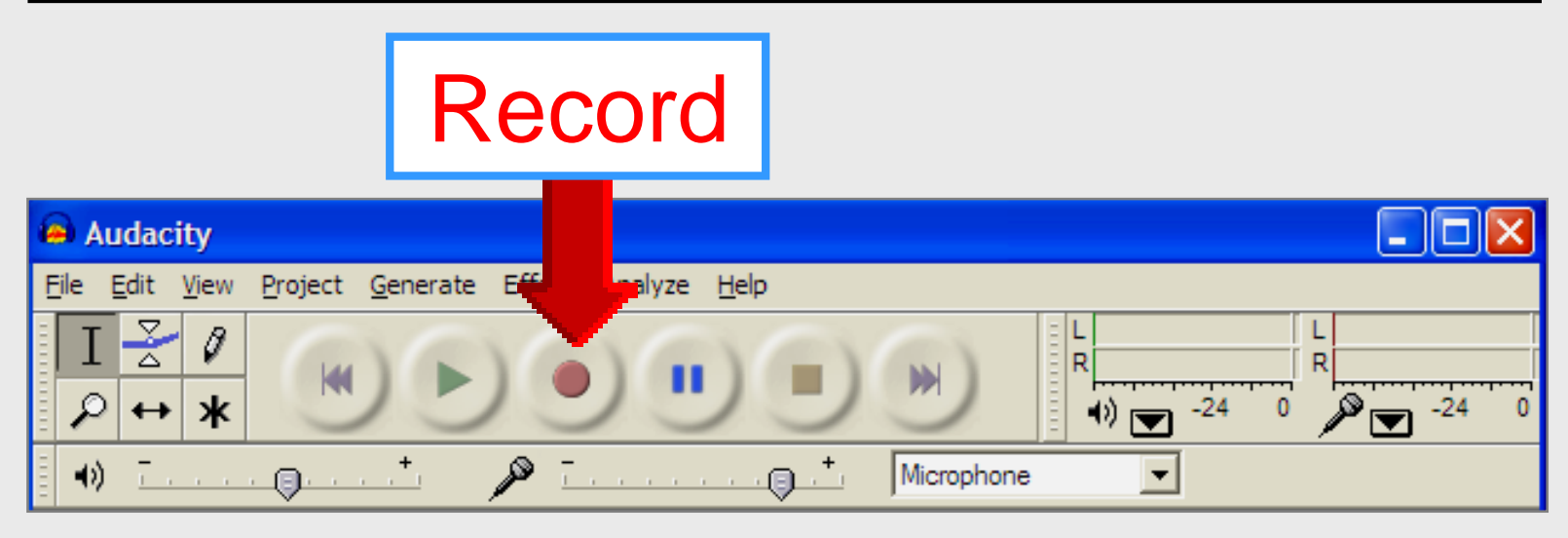

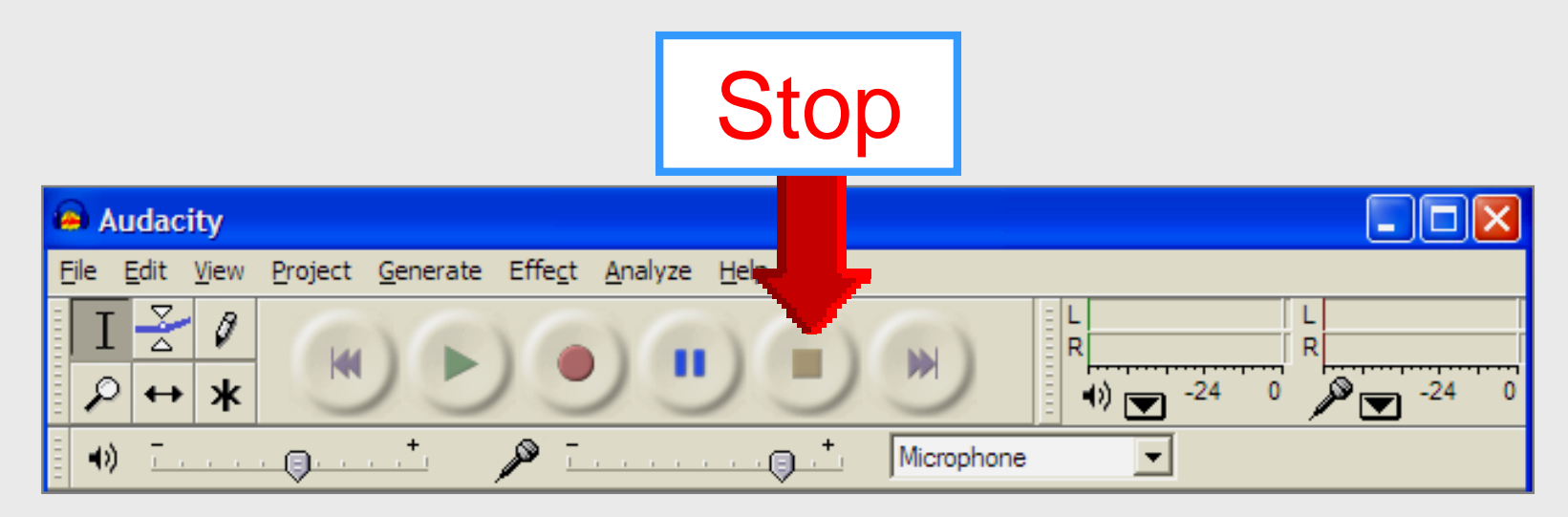

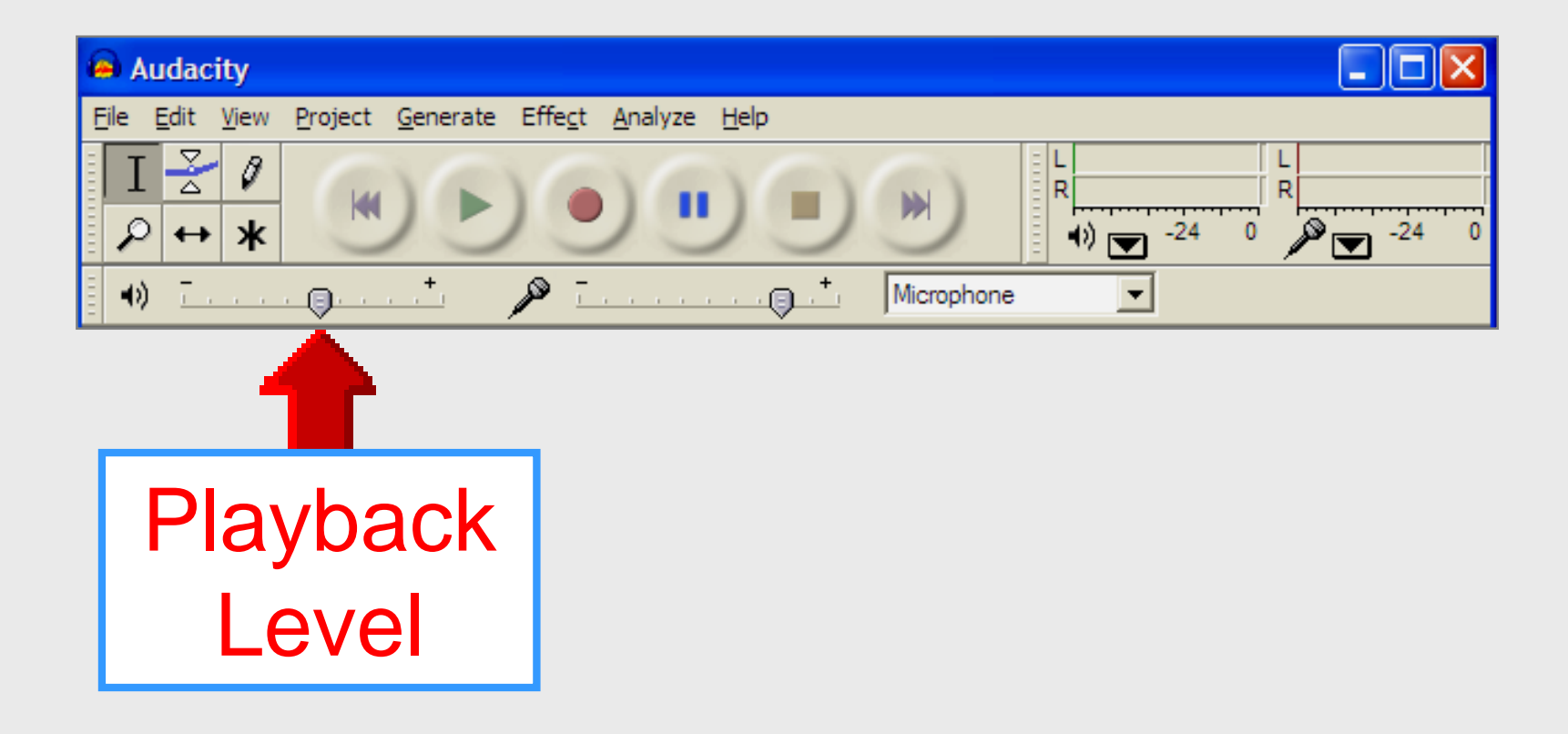

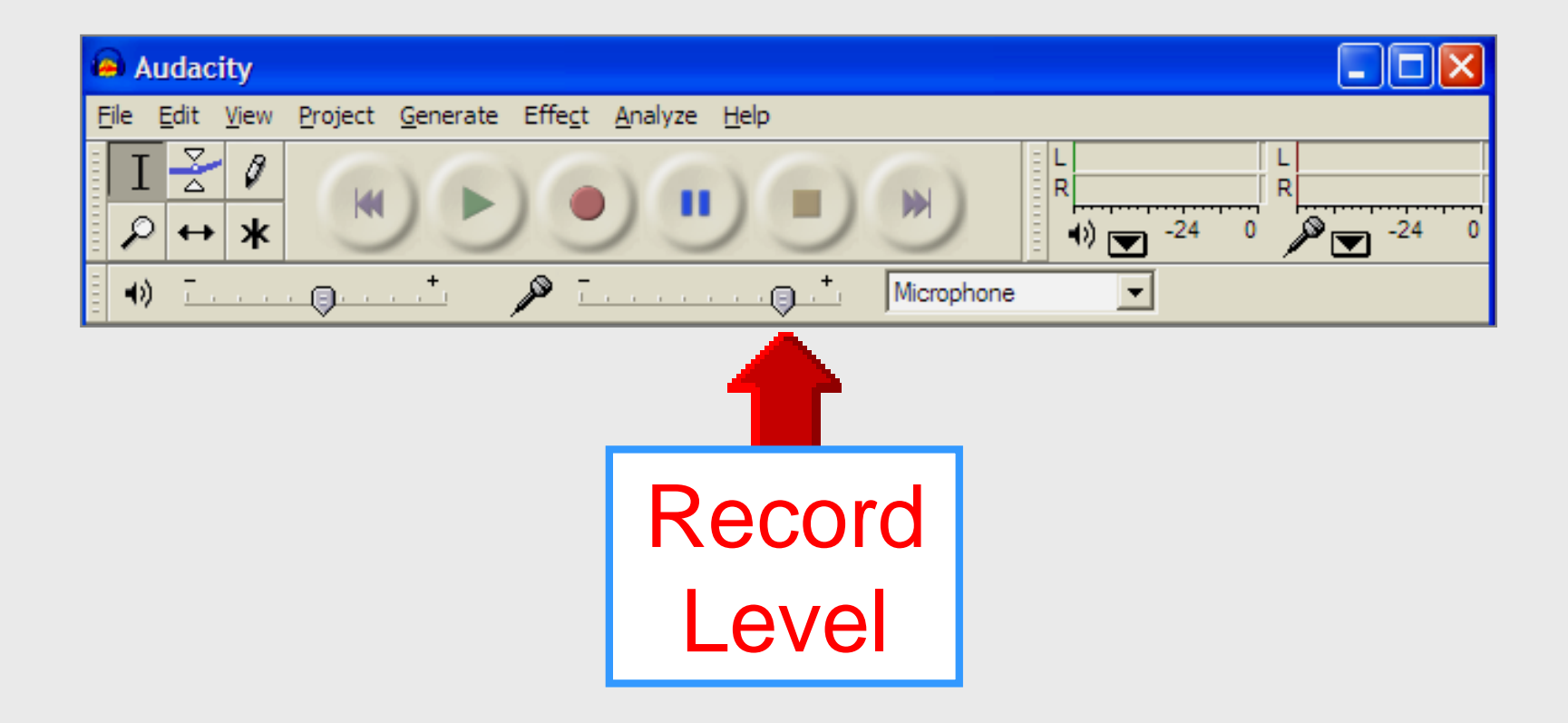

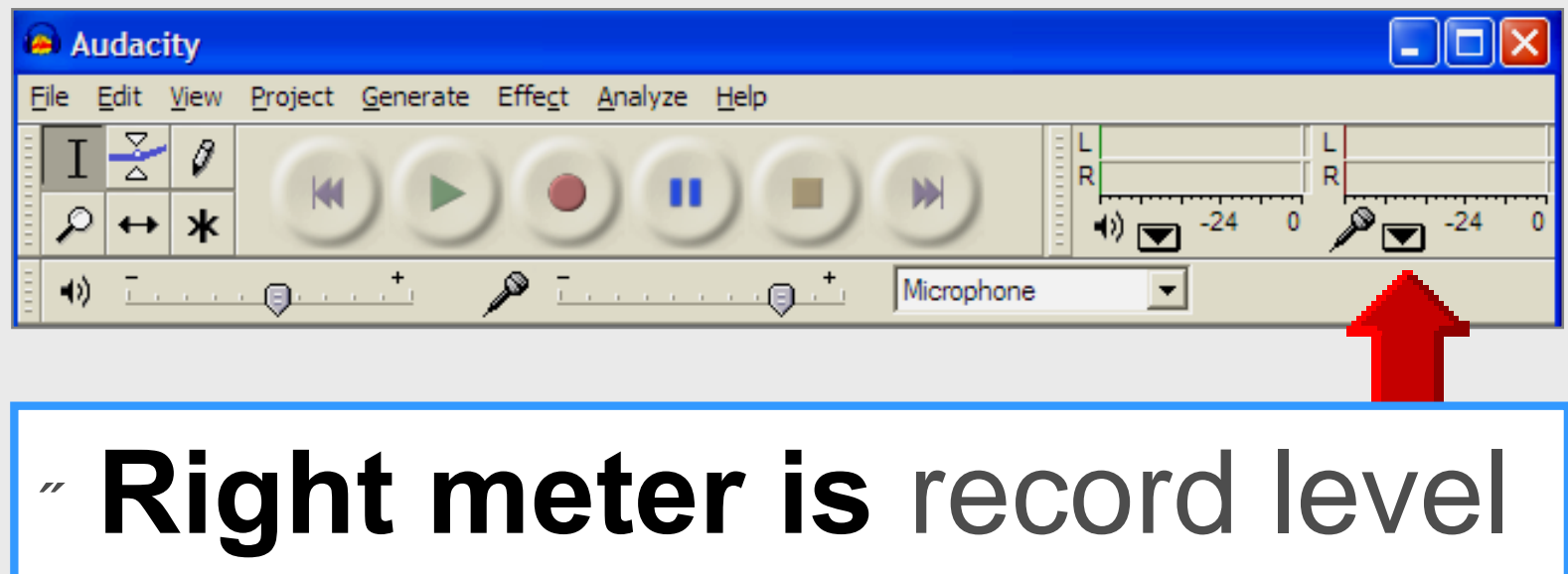

## Maximum level - 6 dB

### **Recording Guide**

#### **Talk slowly and distinctly**

I am your teacher </

I teach <grade / subject>

here at <school>

#### Parents \_\_\_\_\_

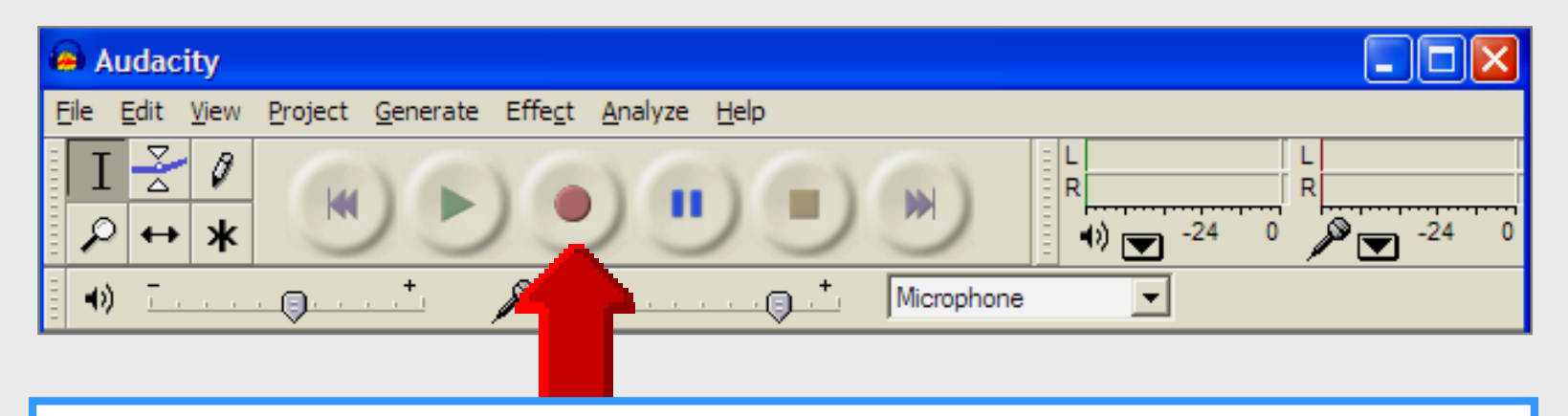

- " Speak slowly
- Project into microphone
- " Pauses and %hs+eliminated

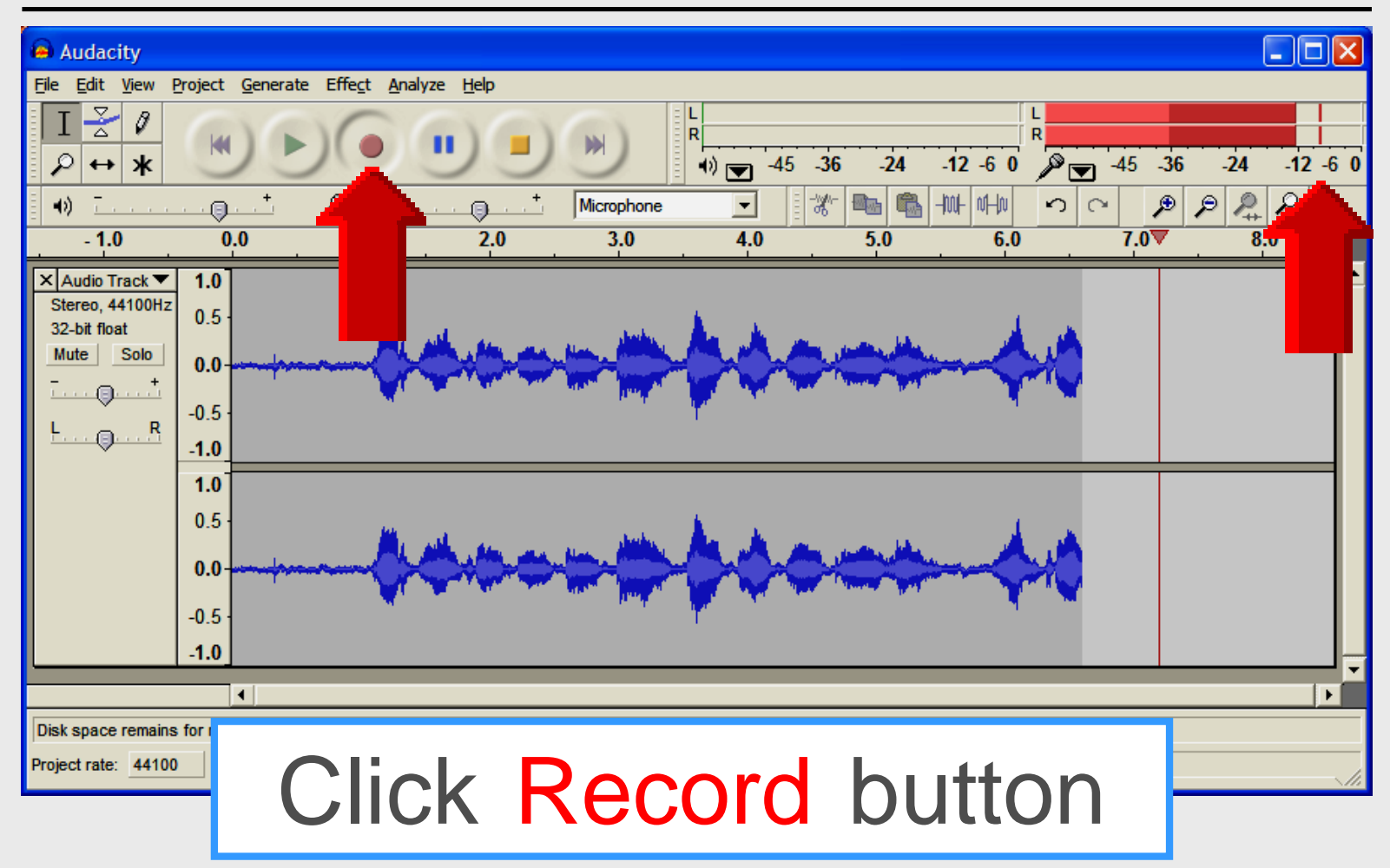

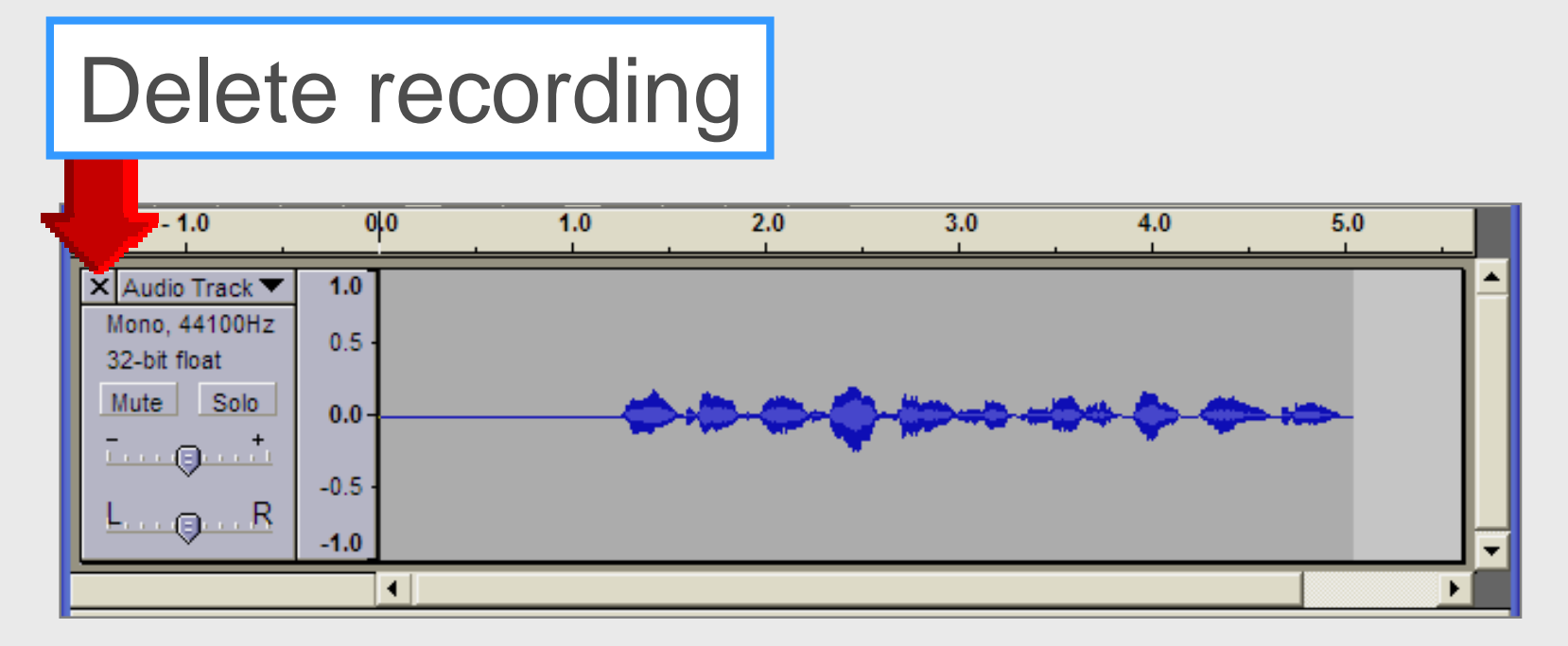

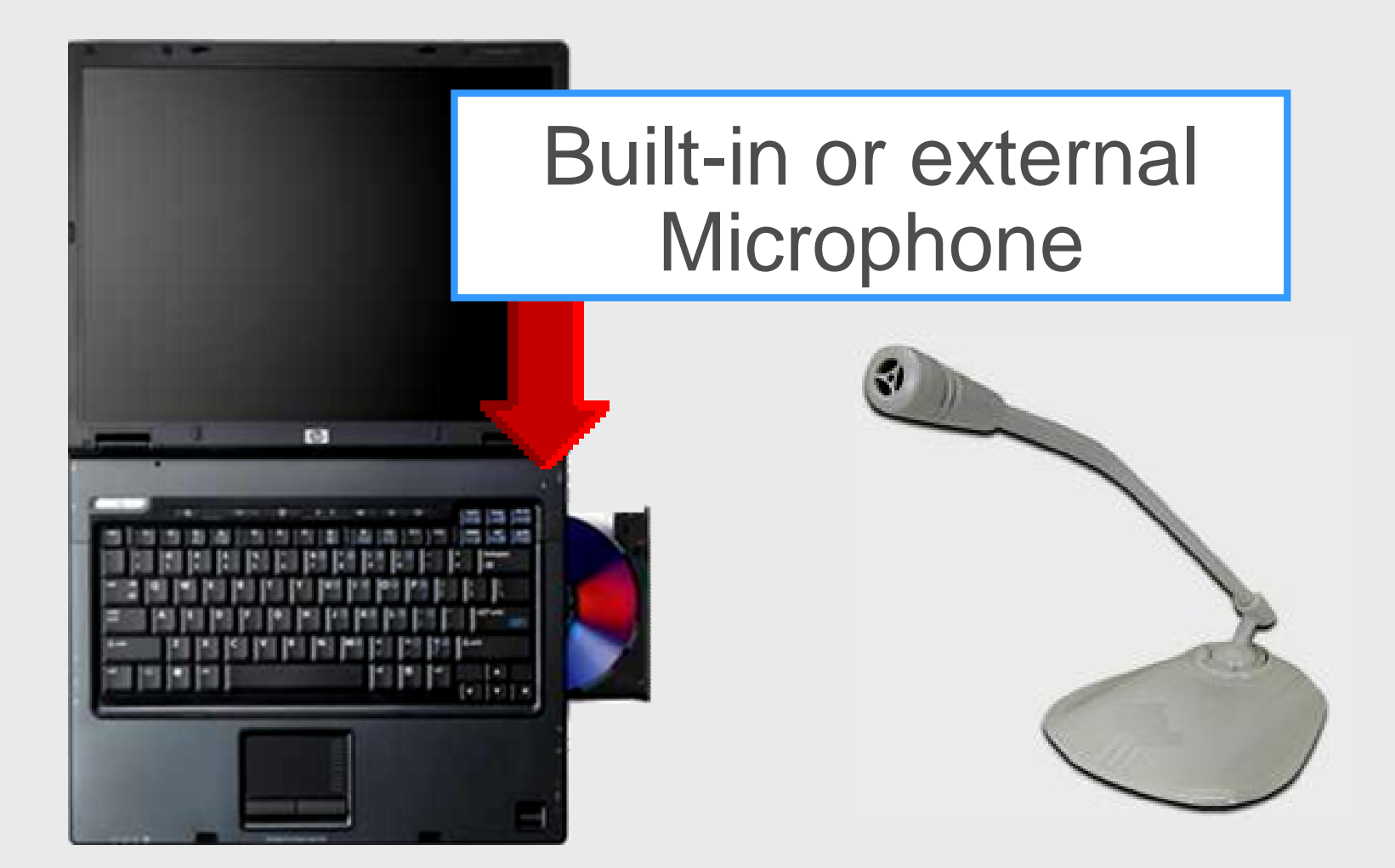

#### Save WAV

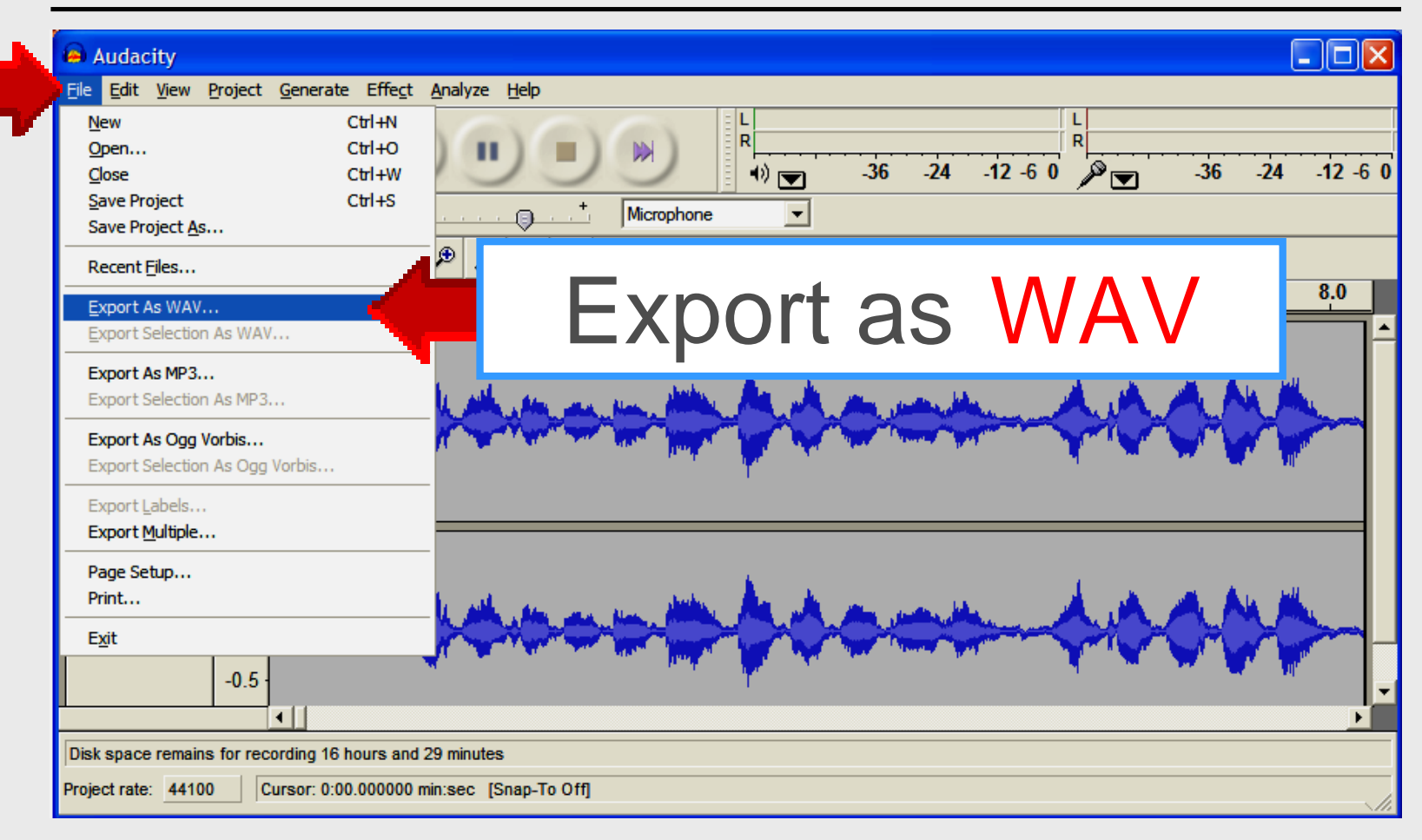

#### Save MP3

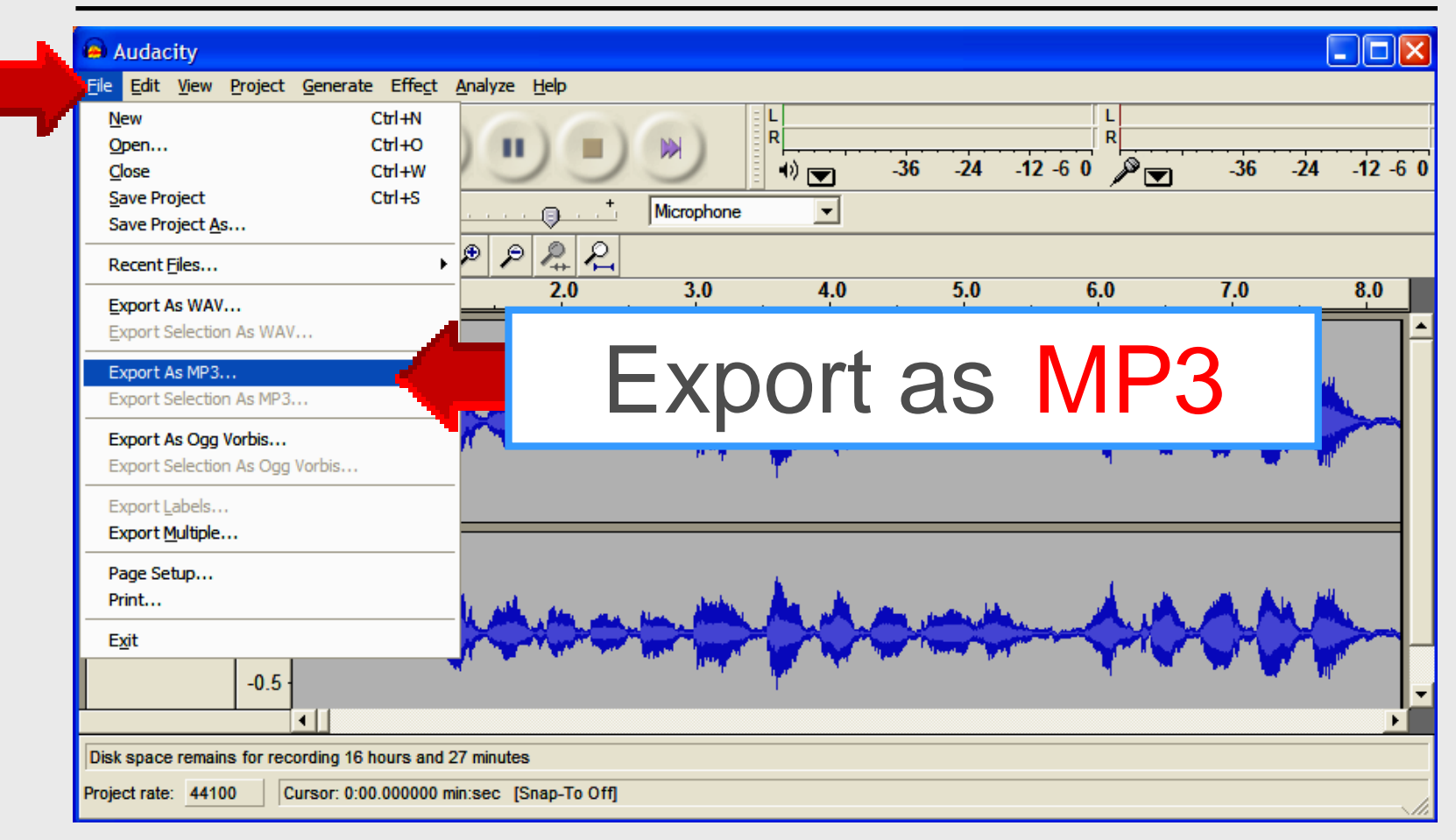

#### Save MP3

|   | Edit the ID3 tags for the MP3 file |
|---|------------------------------------|
|   | Format:                            |
|   | ID3v1 (more compatible)            |
| - | C ID3v2 (more flexible)            |
|   |                                    |
|   | Title: Welcome Back                |
|   | Artist: Mr. Nelson                 |
|   | Album:                             |
|   | Track Number: Year:                |
|   | Genre: Blues                       |
|   | Comments:                          |
|   | Cancel OK                          |

#### Retrieve

# Click Project Import AudioSelect folder and file

|                                                                                                    | <u>F</u> ile         | <u>E</u> dit                          | <u>V</u> iew                  | <u>P</u> roject                            | Generate                                                                           | Effe <u>c</u> t | <u>A</u> nalyze | <u>H</u> elp |                  |  |
|----------------------------------------------------------------------------------------------------|----------------------|---------------------------------------|-------------------------------|--------------------------------------------|------------------------------------------------------------------------------------|-----------------|-----------------|--------------|------------------|--|
| A CONTRACTOR OF A CONTRACTOR OF A CONTRACTOR O | I<br>۶<br>•          |                                       | *                             | Impor<br>Impor<br>Impor<br>Impor<br>Edit I | rt Audio<br>rt <u>L</u> abels<br>rt <u>M</u> IDI<br>rt <u>R</u> aw Data<br>D3 Tags |                 | Ctrl            | +I           | Microphone       |  |
|                                                                                                    | _ 08                 | - 1.                                  | 0                             | Quick                                      | Mix<br>Audio Track                                                                 |                 |                 |              | 3.0              |  |
|                                                                                                    | × 4<br>St<br>32<br>M | Audio T<br>ereo, 4<br>-bit flo<br>ute | rack ▼<br>4100H<br>at<br>Solo | New<br>New I<br>New I                      | _<br>Stereo Trad<br>.a <u>b</u> el Track<br>[ime Track                             | ¢               |                 |              |                  |  |
|                                                                                                    | -                    |                                       | <b>t</b>                      | Remo                                       | <u>v</u> e Tracks                                                                  |                 |                 |              | i Maren Maren Ma |  |
|                                                                                                    | <u>F.</u>            | •••                                   | R                             | Align<br>Align                             | Tracks<br>and move c                                                               | ursor           |                 | *            |                  |  |

Larry Nelson - Instructional Technology - LNELSON@episd.org - http://webclass.org

25

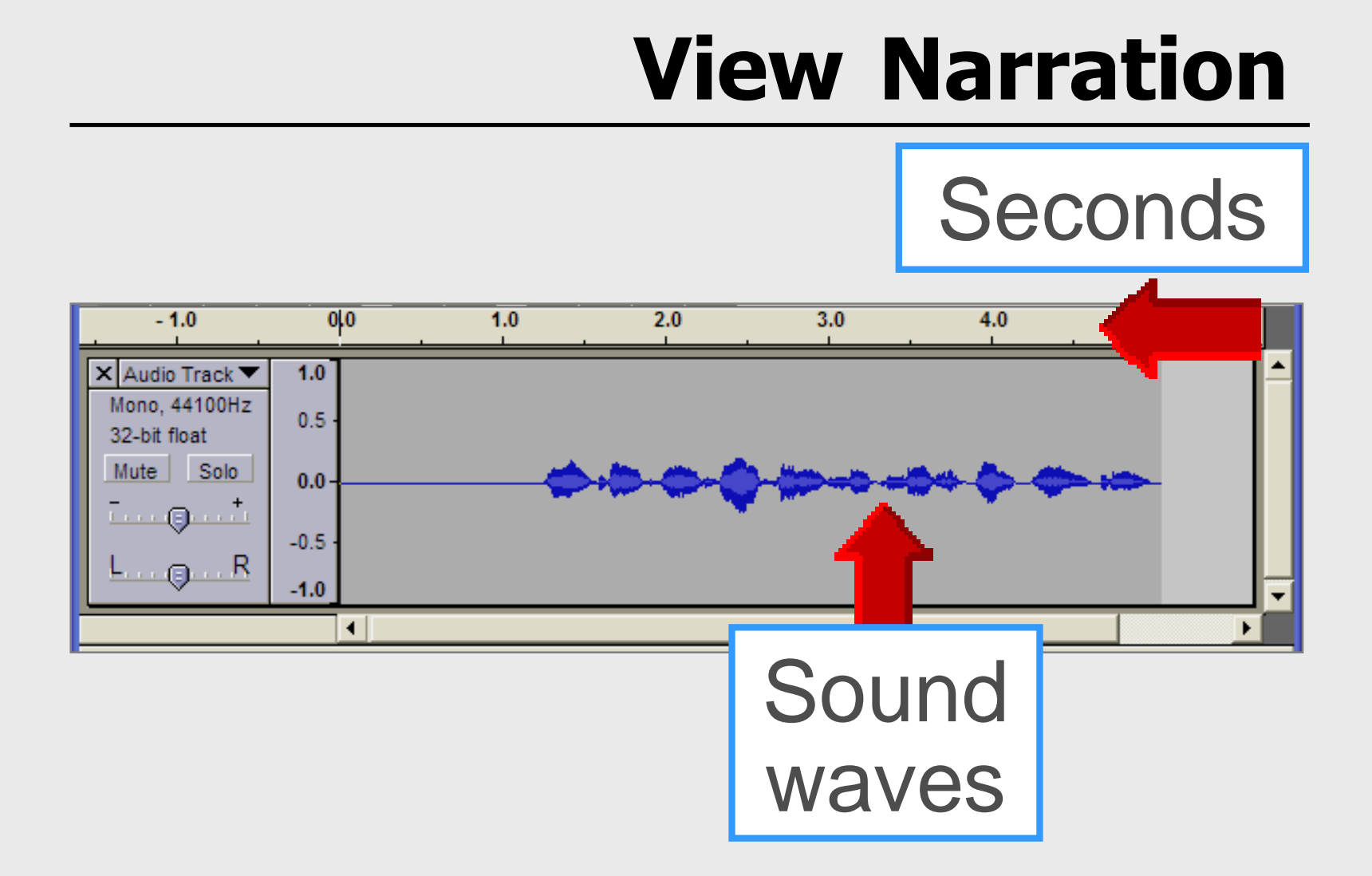

26

#### **Edit Narration**

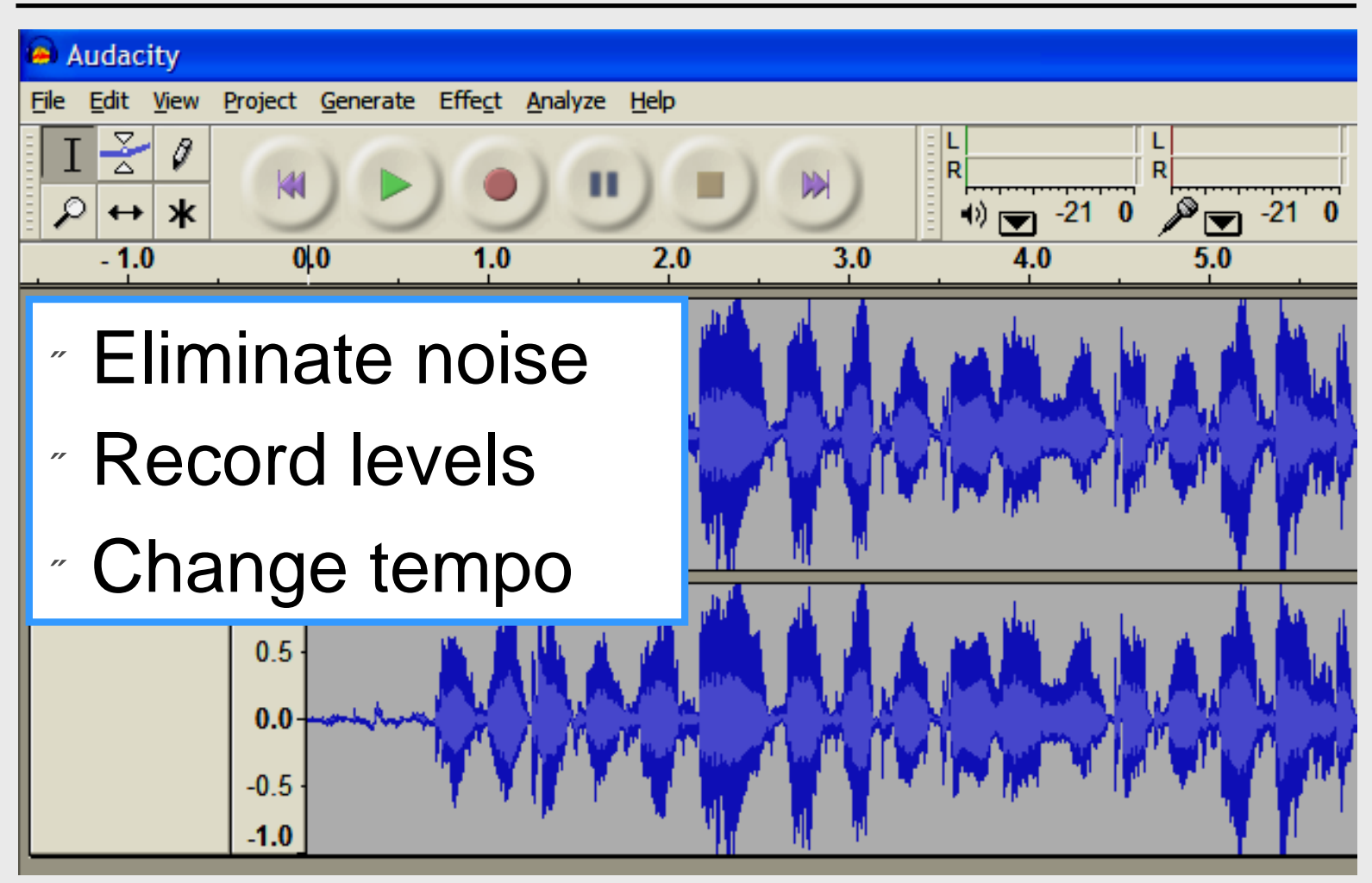

#### **Generate – Silence**

- " Eliminate noise when pausing
- " Highlight with cursor
- Click Generate Silence

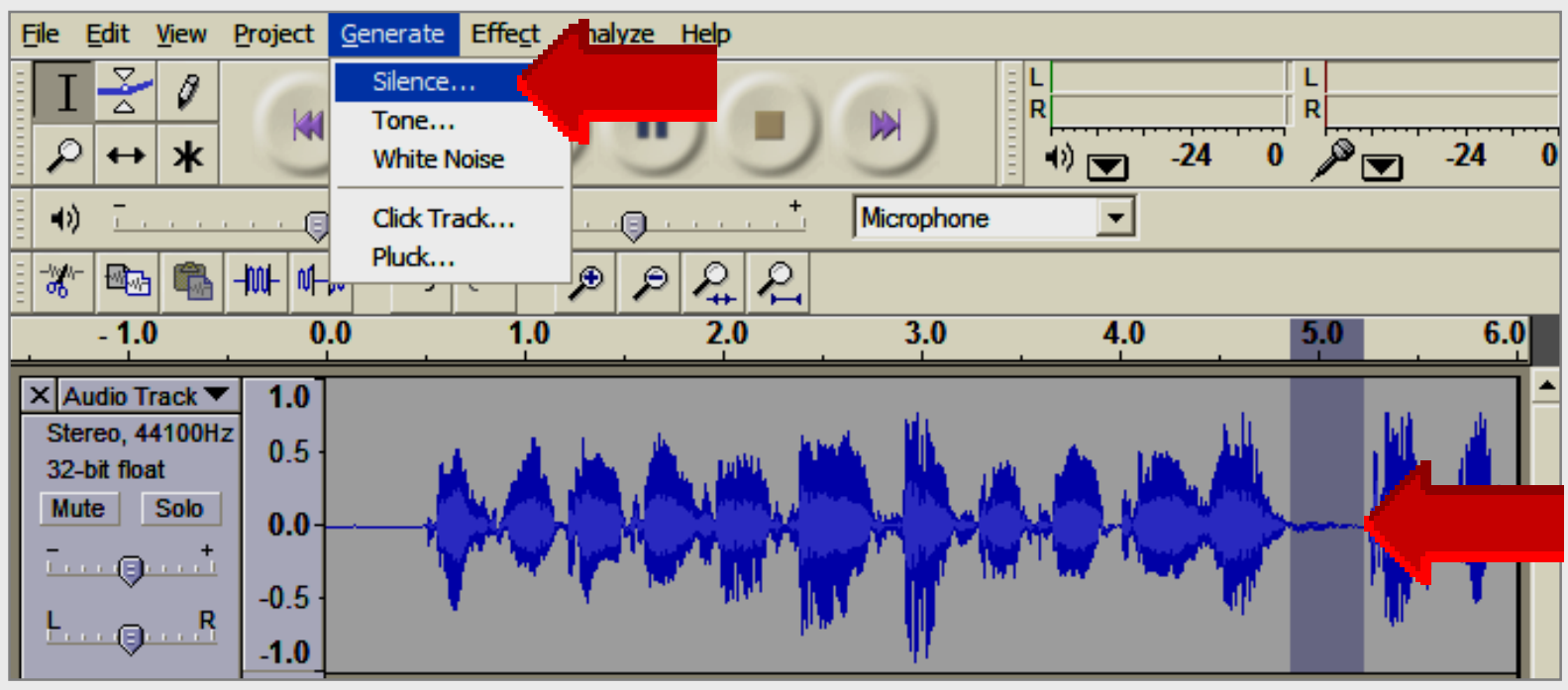

#### **Generate – Silence**

- " Eliminate noise when pausing
- " Highlight with cursor
- Click Generate Silence

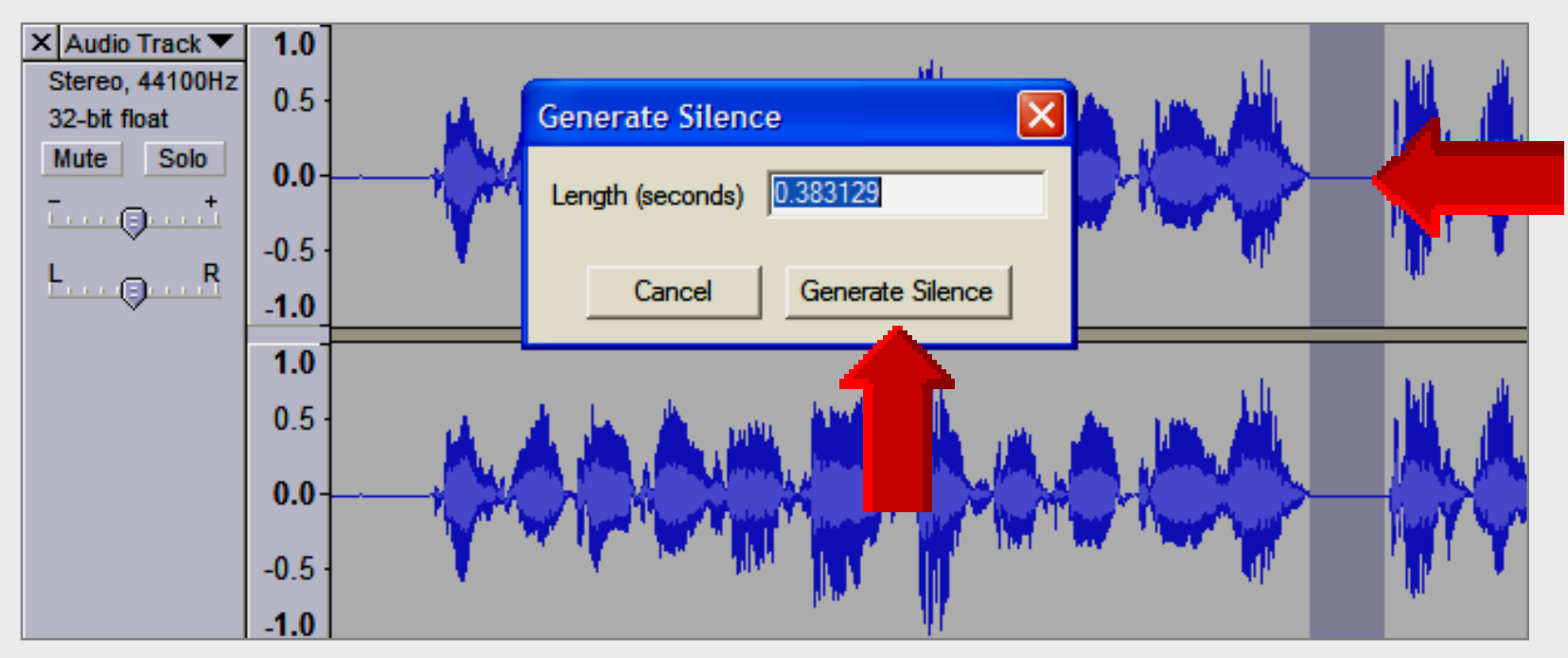

#### **Generate – Silence**

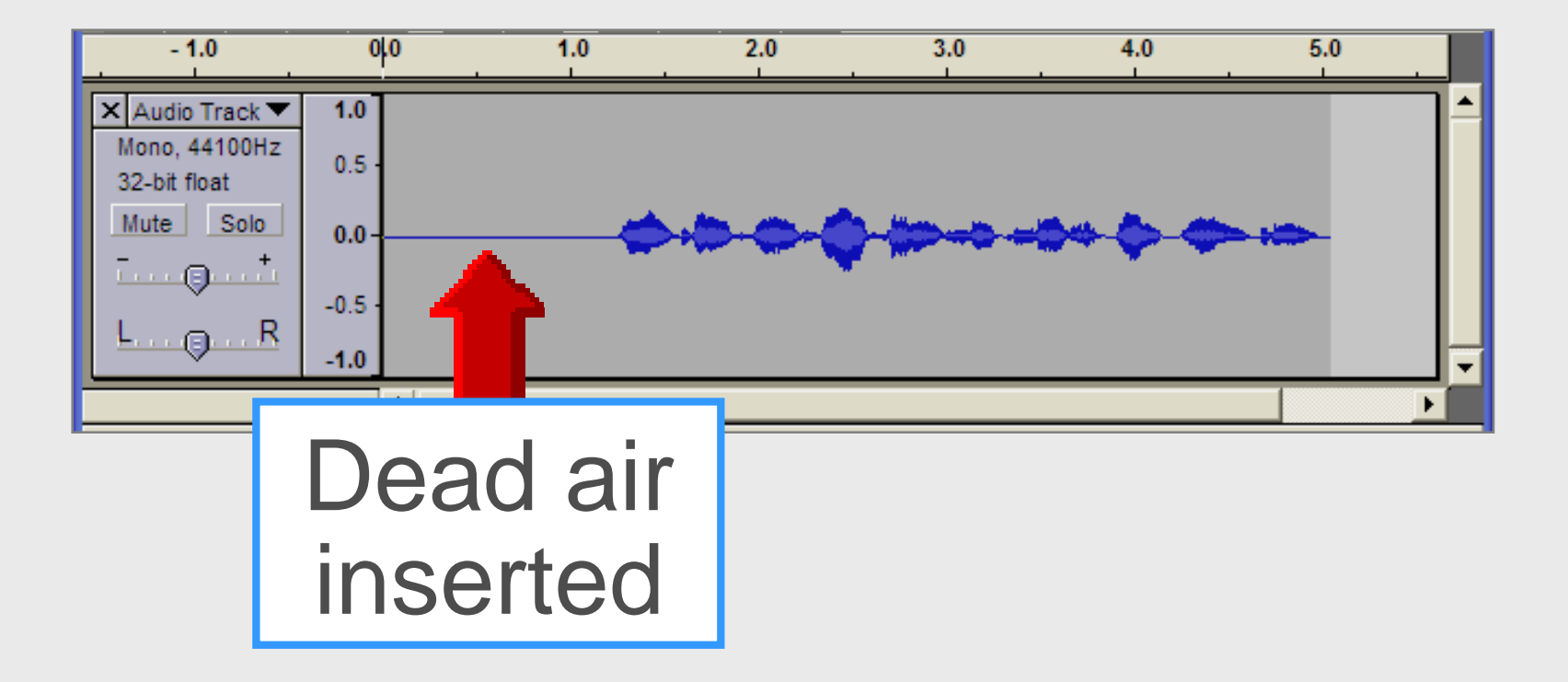

#### **Adjust Levels**

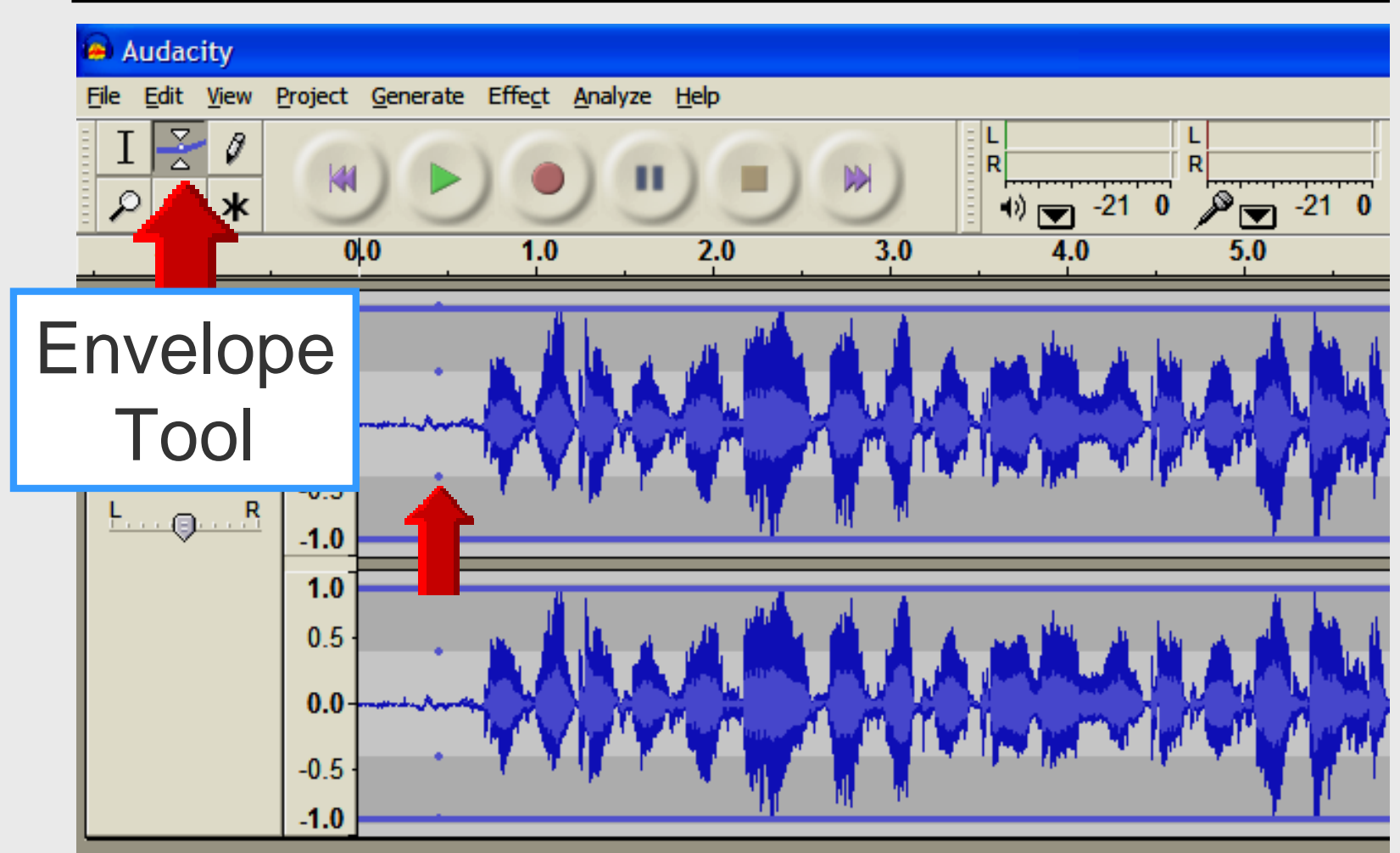

### **Effect – Amplify**

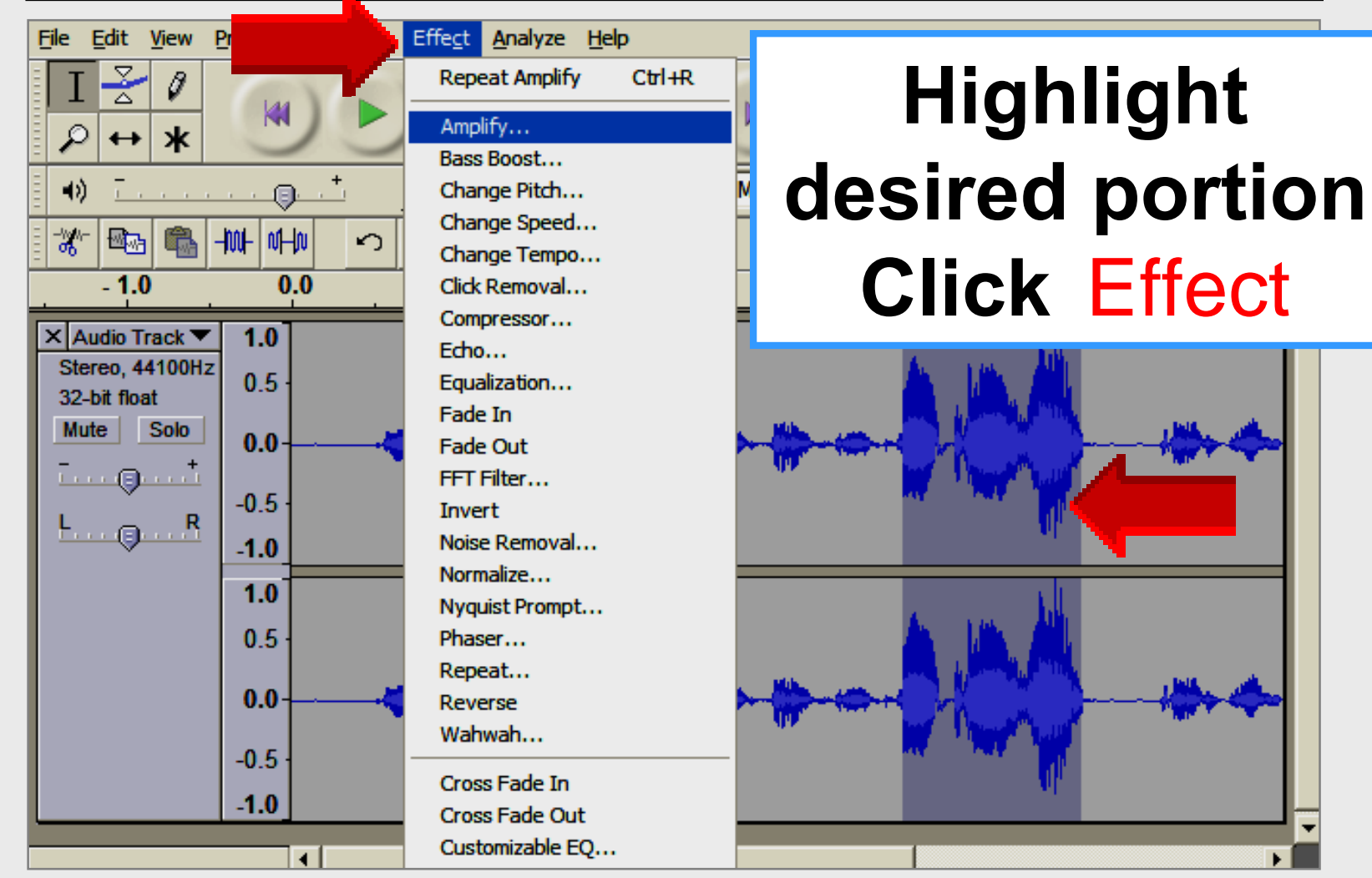

Larry Nelson - Instructional Technology - LNELSON@episd.org - http://webclass.org

32

#### Effect – Change Tempo

| Audacity                                   |                                                    |                                                                                                    |
|--------------------------------------------|----------------------------------------------------|----------------------------------------------------------------------------------------------------|
| <u>File Edit View</u>                      | Effe <u>c</u> t <u>A</u> nalyze <u>H</u> elp       |                                                                                                    |
|                                            | Repeat Last Effect Ctrl+R<br>Amplify<br>Bass Boost | → → → → → → → → → → → → → → → → → → →                                                                            |
| ■)                                         | Change Pitch                                       | Micr                                                                                                    |
|                                            | Change Speed<br>Change Tempo                       | Change Tempo                                                                                                    |
| 1.0 0.0                                    | Click Removal                                      | e onungo rompo i                                                                                                 |
| × Audio Track ▼ 1.0<br>Stereo, 44100Hz 0.5 | Compressor<br>Echo<br>Equalization                 |                                                                                                    |
| 32-bit float<br>Mute Solo<br>0.0           | Fade In<br>Fade Out                                | - Adama Adama                                                                                                    |
| L R -0.5                                   | FFT Filter<br>Invert                               |                                                                                                    |
| -1.0                                       | Noise Removal                                      |                                                                                                    |
| 1.0                                        | Normalize<br>Nyquist Prompt                        |                                                                                                    |
| 0.5                                        | Phaser                                             | and the second second second second second second second second second second second second second second second |
| 0.0                                        | Reverse                                            |                                                                                                    |
| .0.5                                       | Wahwah                                             | an Baha, Ala An An ana ana ana si An An An An An An                                                              |
| -0.0                                       | Cross Fade In                                      | · · · · · · · · · · · · · · · · · · ·                                                                            |
|                                            | Cross Fade Out                                     |                                                                                                    |
| Disk space remains for recording 16 hc     | Customizable EQ                                    |                                                                                                    |
| Project rate: 44100 Selection: 0:0         | GVerb                                              | 1580 min:sec) [Snap-To Off]                                                                                      |

#### **Effect – Change Tempo**

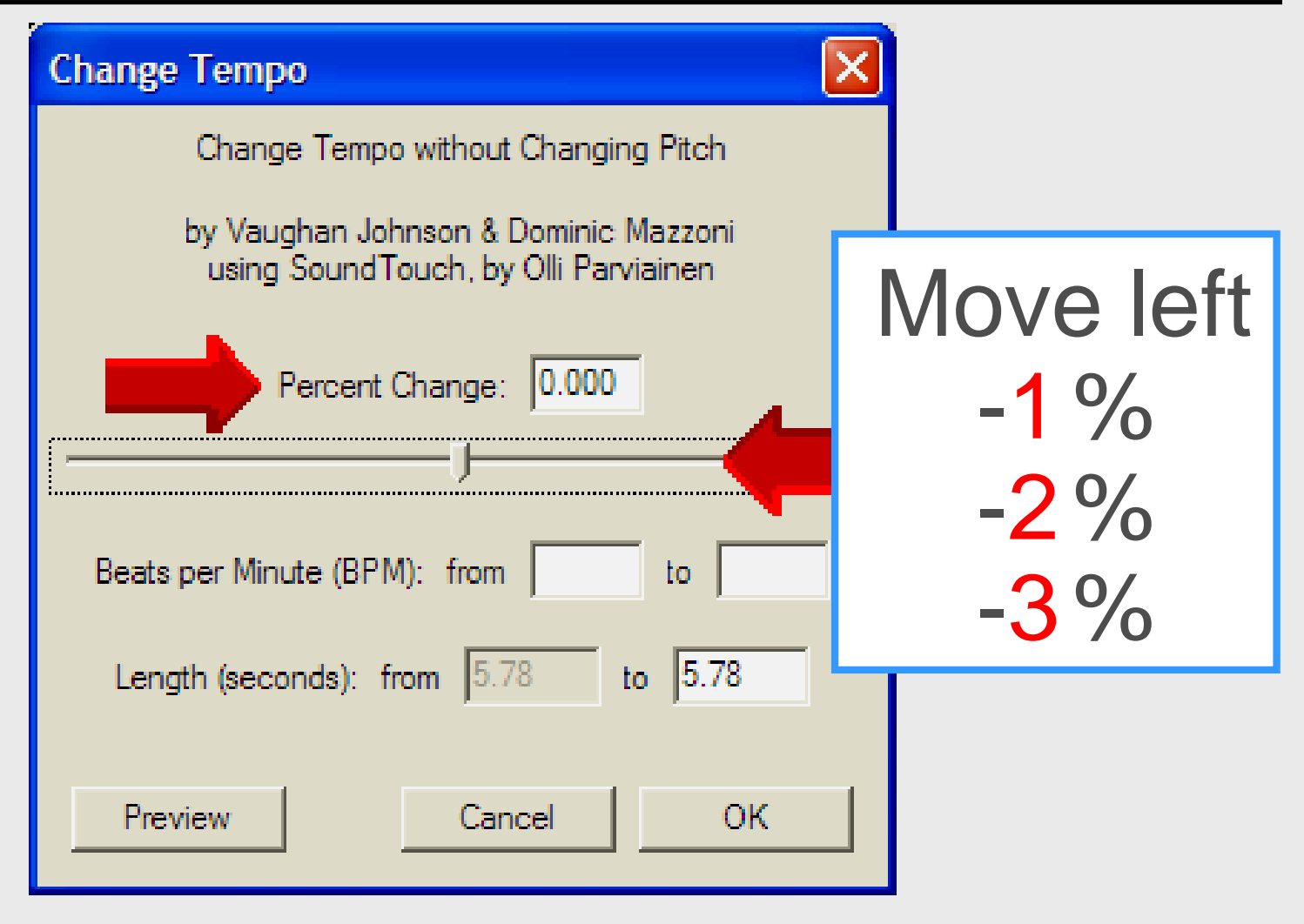

#### **Effect – Change Tempo**

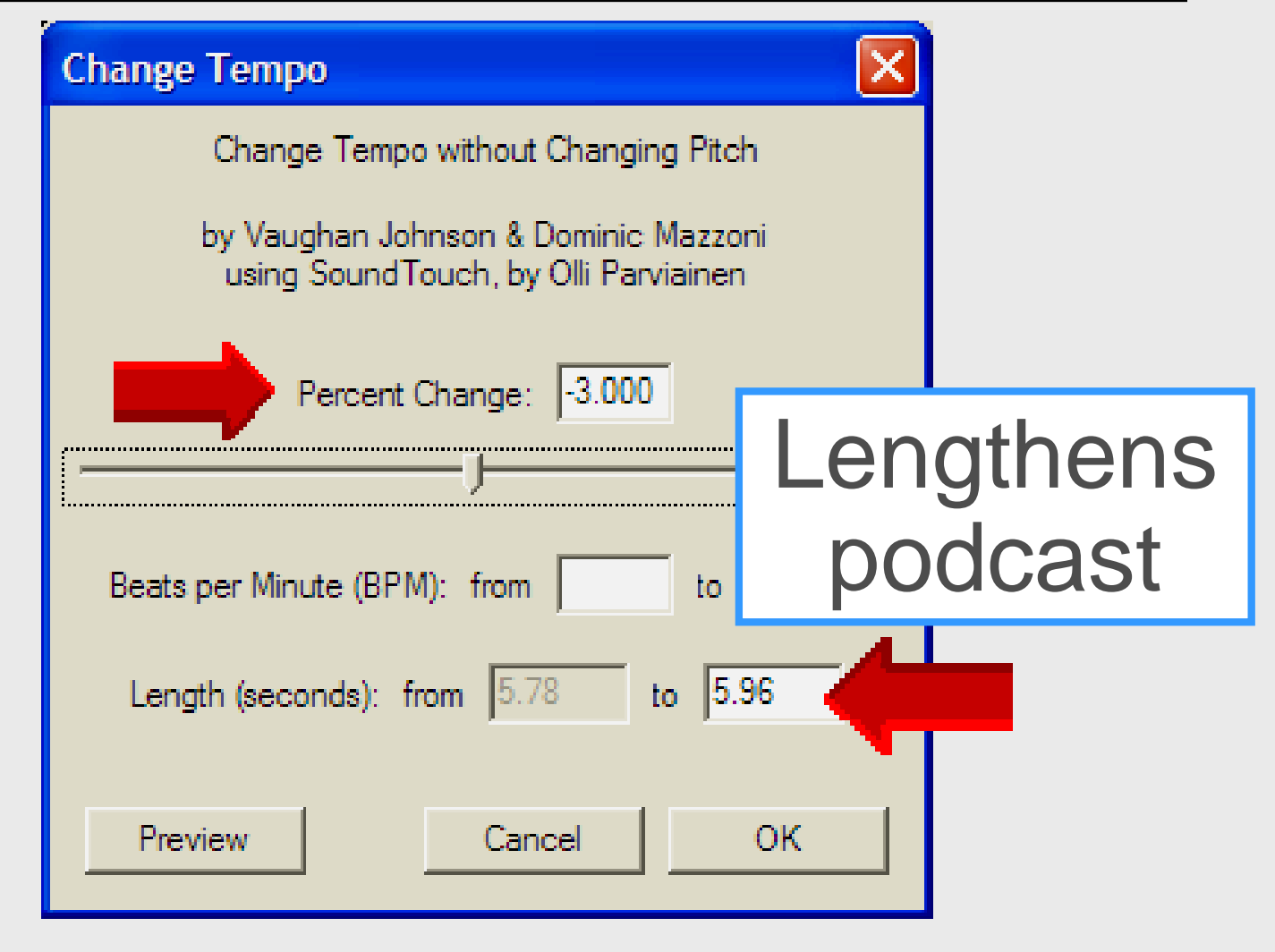

#### Narration + Music

|   | Audio 1/0 Edit . Preferences<br>Playback<br>Device: Sound<br>Audio I/O Edit . Preferences<br>Audio I/O Audio I/O tab |
|---|----------------------------------------------------------------------------------------------------|
|   | Recording Device: Sound MAX HD Audio Channels: 2 (Stereo)                                                            |
| _ | Play other tracks while recording new one<br>Software Playthrough (Play new track while recording it)                |
|   | Cancel OK                                                                                                    |

![](_page_36_Picture_0.jpeg)

![](_page_37_Figure_0.jpeg)

![](_page_38_Figure_0.jpeg)

![](_page_39_Picture_0.jpeg)

40

![](_page_40_Figure_0.jpeg)

![](_page_41_Figure_0.jpeg)

#### **Close Audacity**

- " Do not save changes
- Close and open Audacity between each recording session

![](_page_42_Picture_3.jpeg)

### **Required Course**

![](_page_43_Picture_1.jpeg)

#### Login MyEPISD — select <a>[mailto:select</a>

**Course Catalog** 

Curriculum And Instruction Instructional Technology Professional Development- Administrators

#### 21st Century Learning Skills

Our academic goals can no longer be limited to just reading, writing, and arithmetic. We must also address 21st Century Learning Skills, such as global awareness, acquiring information, presentation and communicatio skills, problem solving, and citical thinking. This module will introduce participants to these skills and attempt to demonstrate why they are so important to our students today.

Upon successful completion of this course, you may apply for 1 hour of CPE credit.

![](_page_43_Picture_8.jpeg)

#### **Online Handouts**

## http://Webclass.org Podcasting

Audacity

Creating a Podcast

Getting Started with iPod

**Podcast Projects** 

**Teacher Podcasts** 

Windows Movie Maker